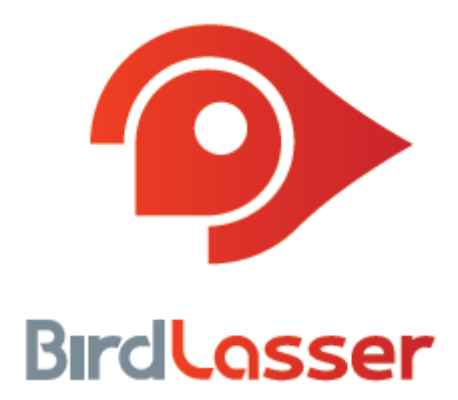

# A Quick Guide to Species Search

BirdLasser v0.7.1 (iOS version)

November 2014

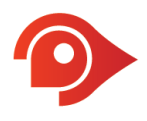

## Introduction

Our Search engine is quite powerful and unconventional. Instead of going with the usual alphabetical search methodology, which, although accurate, can take some time to zone in on the desired species. We decided that we needed something revolutionary, something that will require the least amount of effort by the user. After all, you're supposed to have your eyes on the skies, and not on your phone.

Below is a detailed walkthrough of ways to go about searching, but we'd rather you have a go at it and discover its power by yourself.

Just a note: the species database is for the whole of Southern Africa, we don't filter the data based on a subregion, e.g. Western Cape. If we did that, how would you be able to record a rarity?!

## The Search

There are multiple ways of getting to the species you want to record. With your trip card open, tap the big green **Log** button. The **Search** screen opens with the keyboard displayed on the screen, ready to start the search – just start typing!

As an example, let's say you want to log **African Olive Pigeon** (*Afrikaans = Geelbekbosduif; Scientific = Columba arquatrix*). The logical approach would be to type in the complete name: african olive pigeon (you don't have to use capital letters).

Note as you start typing, the list dynamically zooms in on matches. By the time you've type african ol, African Olive Pigeon is already top of the list.

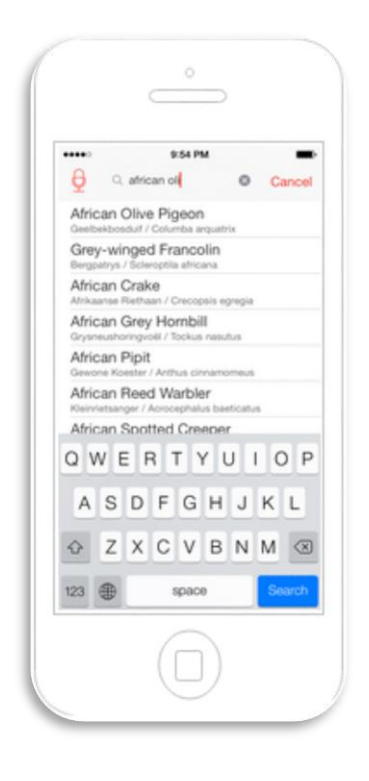

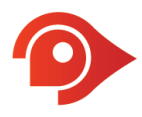

BirdLasser also allows you to search using other supported languages, i.e. Afrikaans and Scientific, as well as old/alternative English and Afrikaans names. For the example at hand, type rameron and geelbekbosduif - again, note how quickly the list zooms in on African Olive Pigeon.

| Science Science African Olive Pigeon Geelbekbodud / Columba arquitme                                                                                                    | Or rameron Or cance African Olive Pigeon Gestbeibostud / Columba argustrie |
|----------------------------------------------------------------------------------------------------|----------------------------------------------------------------------------|
| QWERTYUIOP                                                                                                    | QWERTYUIOF                                                                 |
| ASDFGHJKL                                                                                                    | ASDFGHJKL                                                                  |
| CZXCVBNM (8)                                                                                                    | O Z X C V B N M C                                                          |
| 100 m 100 m | 121 @ snace Pourth                                                         |

If searching by species group suits you better, start off by typing pigeon. All the pigeon species will be displayed (note that by the time you've entered pig the list of pigeons are already displayed).

| ••••     |               |          | 9     | 56 PN   |        |       |        |      |
|----------|---------------|----------|-------|---------|--------|-------|--------|------|
| ₽        | 9             | pig      |       |         |        | 0     | Cr     | ince |
| Afri     | can           | Gree     | n P   | igeor   | 1      |       |        |      |
| Spe      | ckle          | d Pi     | geo   | n       |        |       |        |      |
| Eas      | tern          | Bro      | nze-  | nape    | d P    | igeo  | n      |      |
| With A&  | and an        | duit / 4 | Colum | ba del  | egorg  | ani - |        |      |
| Geet     | beldbor       | iduit /  | Colu  | nibe an | justri | ŝ.    |        |      |
| Roo      | k Da          | ove      |       |         |        |       |        |      |
|          |               |          |       |         |        |       |        |      |
|          |               |          |       |         |        |       |        |      |
|          |               | = 6      | 3     | ΓY      | U      | 1     | C      | ) F  |
| Q 1      | N             | - 1      |       |         |        |       |        |      |
| Q N<br>A | N E           | D        | F     | G       | н      | J     | ĸ      | L    |
|          | N E<br>S<br>Z | D        | F     | G<br>V  | H<br>B | J     | K<br>M | L    |

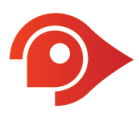

The quickest way to zoom in on the desired species, is to use the first 2 letters of each word, separated by a space. For African Olive Pigeon, type af ol pior alternative pi af ol.

| 9:55 PM                                                   | -                                                   | ******                                                    |      |            | 9:56 F | M.   |   |   | -     |  |
|-----------------------------------------------------------|-----------------------------------------------------|-----------------------------------------------------------|------|------------|--------|------|---|---|-------|--|
| Q at ol pi                                                | Cancel                                              | ₽                                                         | Q    | pi ad o    | 1      |      | 0 | G | ancel |  |
| African Olive Pigeon<br>Geelbeldoedulf / Columba arguitra |                                                     | African Olive Pigeon<br>Geelbekboodur / Columba argustria |      |            |        |      |   |   |       |  |
| African Pitta                                             | African Pitta<br>Angolapitta / Pitta angolanaia     |                                                           |      |            |        |      |   |   |       |  |
| Golden Pipit                                              | Golden Pipit<br>Goudoaster / Tretethilacus tenellus |                                                           |      |            |        |      |   |   |       |  |
| African Pipit                                             |                                                     | African Pipit<br>Gesore Koster / Arthus cinterromeus      |      |            |        |      |   |   |       |  |
| African Golden Weaver                                     |                                                     | Afric                                                     | an ( | Golde      | n Wea  | iver |   |   |       |  |
| African Rock Pipit                                        | African Rock Pipit                                  |                                                           |      |            |        |      |   |   |       |  |
| African Pied Waotail                                      |                                                     | African Pied Wagtail                                      |      |            |        |      |   |   |       |  |
| QWERTYUI                                                  | O P                                                 | QV                                                        | VE   | R          | Т      | YI   | J | 1 | P     |  |
| ASDFGHJ                                                   | KL                                                  | A                                                         | s    | D          | F G    | н    | J | к | L     |  |
| O Z X C V B N                                             | N ®                                                 | 0                                                         | z    | X          | v      | в    | N | М | 8     |  |
| 123 🌐 space                                               | Search                                              | 123                                                       |      | space Soar |        |      |   |   | arch  |  |

A few other tips:

- Mix your languages, e.g. pi ge (pigeon geelbekbosduif)
- Start anywhere within the word, e.g. geo (pigeon)

#### Voice search

For the brave, we have a built-in voice search feature. The voice recognition software used has been developed by Americans, for Americans, hence sensitive to the user's accent. Background noise also affects the accuracy. So if you have a bit of a twang, and in a quiet environment, feel free to give it a go.

Tap the microphone icon next to the Search field. The message **Loading Voice Search, please wait** will recognition software starts up. After two/three seconds, the screen will prompt you with **please say species name**. Now say the (English) species name out load. The app will return with a list of names – select the applicable one, or try again by tapping on the microphone.

If the app gets stuck on **Loading Voice Search, please wait**, you might need to restart the app... Also make sure that BirdLasser has permission to use the microphone (Settings  $\rightarrow$  Privacy  $\rightarrow$  Microphone).

Just a note: It really struggles with **Dove**, **Bulbul** and **Barbet**, but is quite successful with **Eagle**, **Albatross**, **Thrush**, **Robin**, **Ibis** and **Duck**.

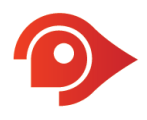

#### Legal Notice

Lejint (Pty) Ltd, "Lejint", reserves the right to revise this publication and to make changes to its content, at any time, without obligation to notify any person or entity of such revisions or changes.

Copyright © 2014 Lejint (Pty) Ltd. All rights reserved. No part of this publication's contents may be reproduced or copied in any manner whatsoever without prior written permission from Lejint.

Lejint (Pty) Ltd PO Box 2387 Pinegowrie, 2123 South Africa www.birdlasser.com

#### **Lejint Trademarks**

"BirdLasser", "Lasser" and the BirdLasser icon are all registered trademarks and the property of Lejint.

#### **Third-party Trademarks**

All third-party trademarks are the property of their respective owners.

### Support

For queries, questions and reporting issues – please email us at **support@birdlasser.com** or alternatively, post on our Facebook page (**www.facebook.com/birdlasser**).